## How to Use Charms Office

- 1. Go to <u>www.charmsoffice.com</u>
- 2. Scroll over to ENTER
- 3. Click on "Parents/Students/Members"
- 4. You will be asked for a **School Code**. Type (in the box provided) **rangerregiment**, then press enter
- 5. Once you have reached this point you can access all of the audition music or any files by clicking on the "Handouts & Files" icon and link. You can also access the band's interactive calendar by clicking the "Public Calendar" icon and link.

## Students or Parents Who Wish to Access Their Personal Information

- 1. You will need a *unique band student ID* that you can obtain by emailing Mr. Canfield at <u>jcanfield@ems-isd.net</u> (this is not your EMSISD student ID number)
- 2. Enter your band ID in the space provided under "Student Area Password"
- 3. Once you have accessed your personal information *change your password immediately*. Make sure you choose a password that you can remember.
- 4. Update all of your personal information and *save any changes*.
- 5. You will be able to access band grades, fundraising accounts, and other information from your personal information page.

If you still have questions, please contact Mr. Canfield at jcanfield@ems-isd.net

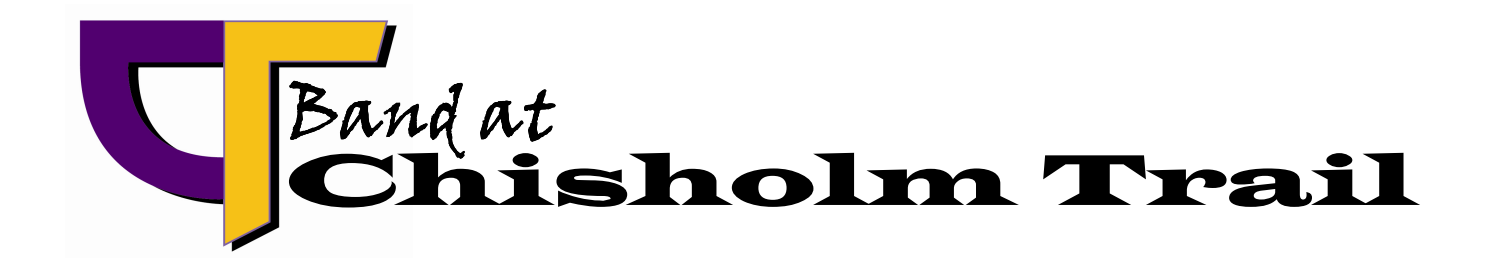